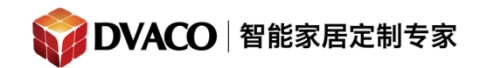

全宅智能 & 私人影院第一品牌

## 如何使用 HR2 控制 OSD

OSD (On Screen Display)即是把 g! mobile 6 控制界面投射到电视屏幕或者投影机上显示,同时对系统进行控制的功能。使用该功能可以让客户直观感受到 Elan 控制的便捷。

除了用自带的遥控器加上红外接收器对其进行控制外,OSD 也可以用 HR2 遥控器进行 控制,也是下文所介绍的

## 准备工作:

- 1, ELAN 影院系统基本搭建完成,可使用控制终端切换视频源,正常显示播放。
- 2, 超级遥控器 HR2 已经配置完成, 连入系统。请参考超级遥控器使用说明。
- 3,用一条分量线连接 HC4/HC6 的 video output 到显示设备或者合并功放的某输入。
- 4,软件版本和主机版本在5.0以上。

设置步骤:

1, 打开 Elang! Tools 软件, 点击 Interface, 点击 on screen display 如下图:

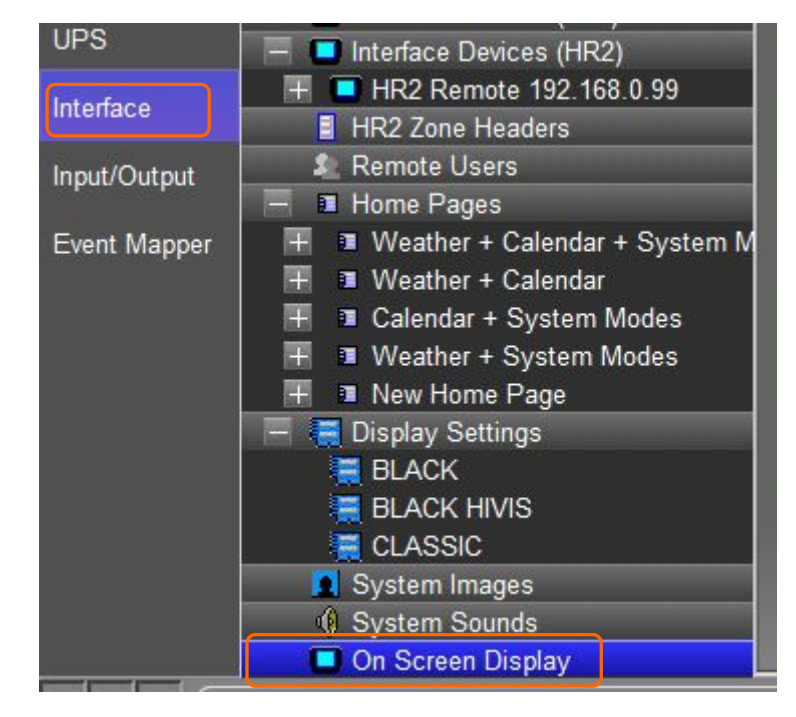

在 Local OSD 里设置使能 enable ,设置输出分辨率。

购买咨询邮箱: info@dvaco.com 技术咨询与支持邮箱: support@dvaco.com

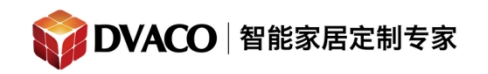

全宅智能 & 私人影院第一品牌

| Help)                               |                                                  |
|-------------------------------------|--------------------------------------------------|
| On Screen Display                   |                                                  |
| Local OSD                           | Enable 🔹                                         |
| Video Output                        | 1080p 50                                         |
|                                     |                                                  |
| 2,点击展开 Interface Devices (OSD),如下图: |                                                  |
| UPS                                 | Windows Interface Devices (OSD)                  |
| Interface                           | HC Series OSD                                    |
| Input/Output                        | Advanced Settings<br>Tab Config: Security System |
| Event Mapper                        | Tab Config: Lighting System                      |
|                                     | Tab Config: Media System                         |
|                                     | Tab Config: Messaging                            |
|                                     | 🚛 Tab Config: Irrigation System                  |
|                                     | Tab Config: Video System                         |
|                                     | Tab Config: Pool Control                         |
|                                     |                                                  |

3,点击选择 Advanced Setting 打开,进行设置,如下图:

购买咨询邮箱: info@dvaco.com 技术咨询与支持邮箱: support@dvaco.com

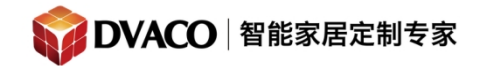

## 服务热线: 400-058-5288

全宅智能 & 私人影院第一品牌

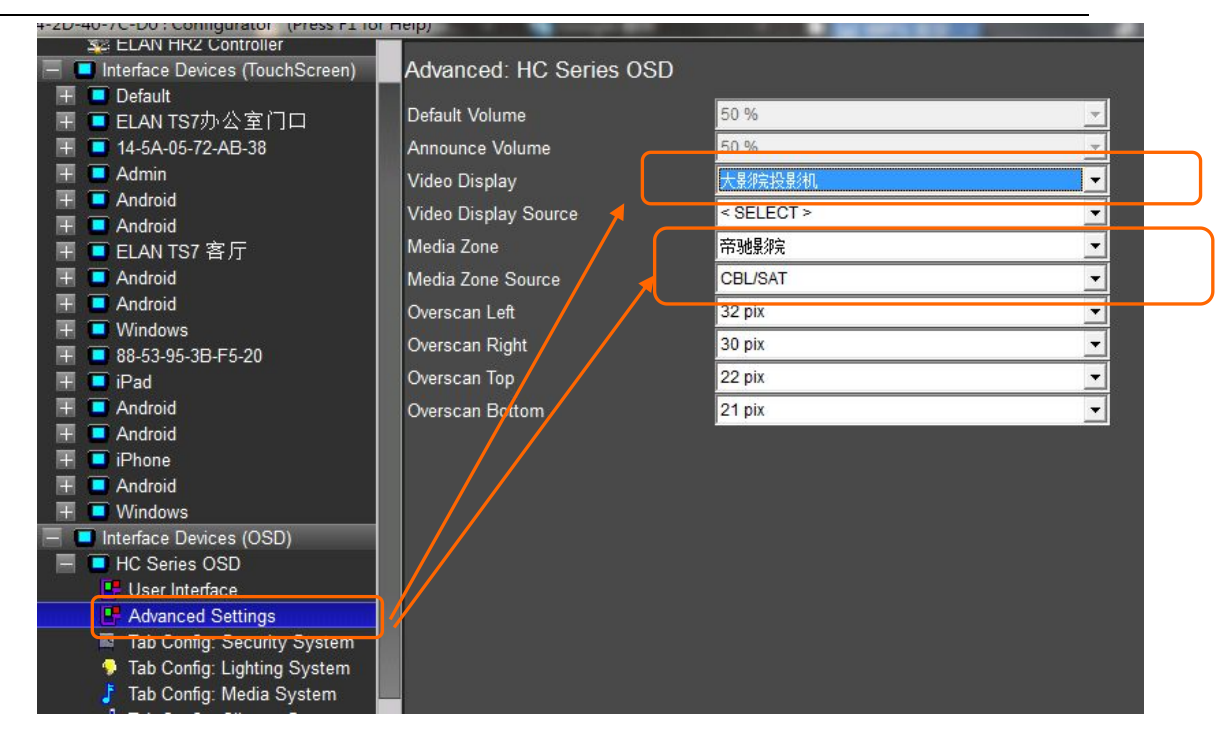

- 设置 video display ,选择 OSD 输出显示的设备,
- Video display source 不用设置
- 设置 media zone ,选择 HC4/6 的 OSD 输出(即 HC4/6 video output 输出接口)连接 的媒体区域,
- 设置 media zone source ,选择 OSD(即 HC4/6 video output 输出接口)输入到媒体区 域 合并功放的哪个输入源。

本例中 OSD 是输出到 帝驰影院功放的 CBL/SAT,以大影院投影机为显示设备。

**4,** 点击选择 Tab config:media system 打开,进行设置:

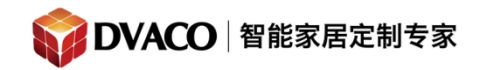

## 服务热线: 400-058-5288

全宅智能 & 私人影院第一品牌

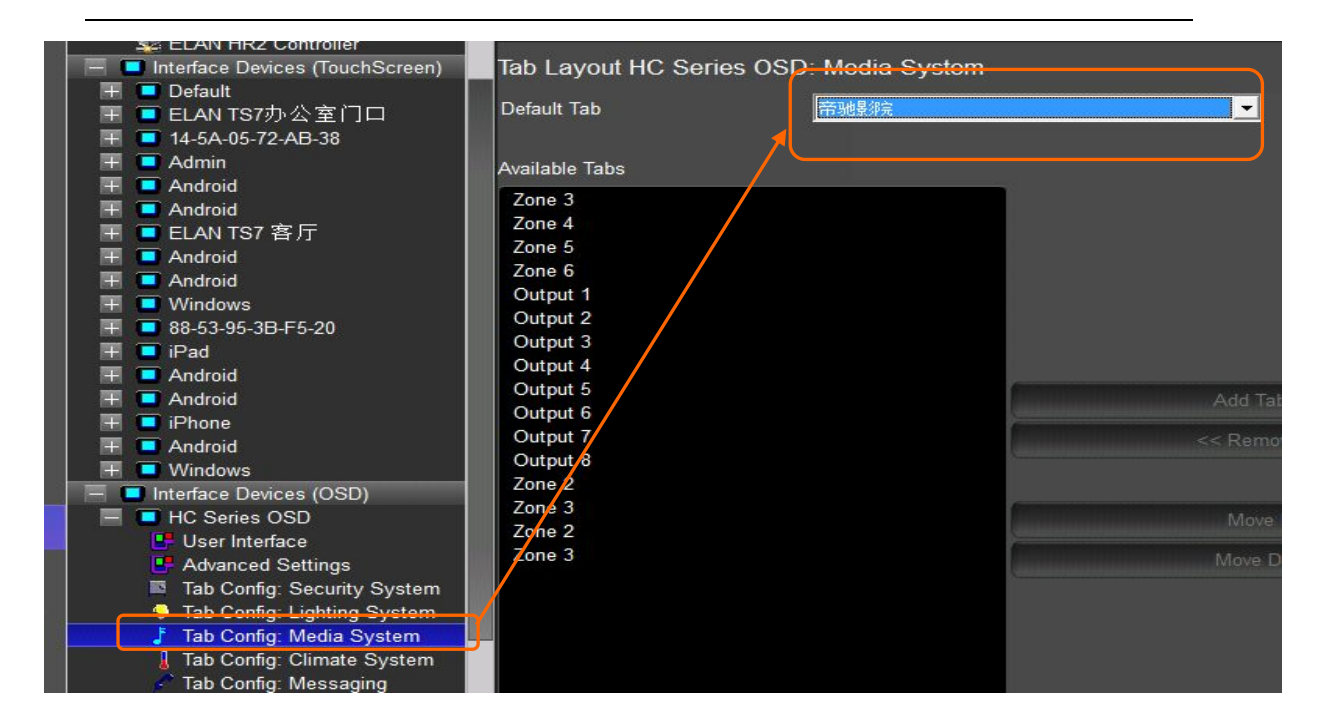

点击 Default Tab 下拉菜单,选择 OSD 对应输出的媒体区域(必须的步骤),如上图红 圈。本例中是 OSD 输出是连接到帝驰影院的功放,自然选择帝驰影院的媒体区域。

比较容易忽略的一步 : 点击 interface 里的 interface device (HR2),将要显示的 OSD 媒体区域必须移动到第一项,使 OSD 显示的媒体区域,为 HR2 的默认媒体区域方可成功。

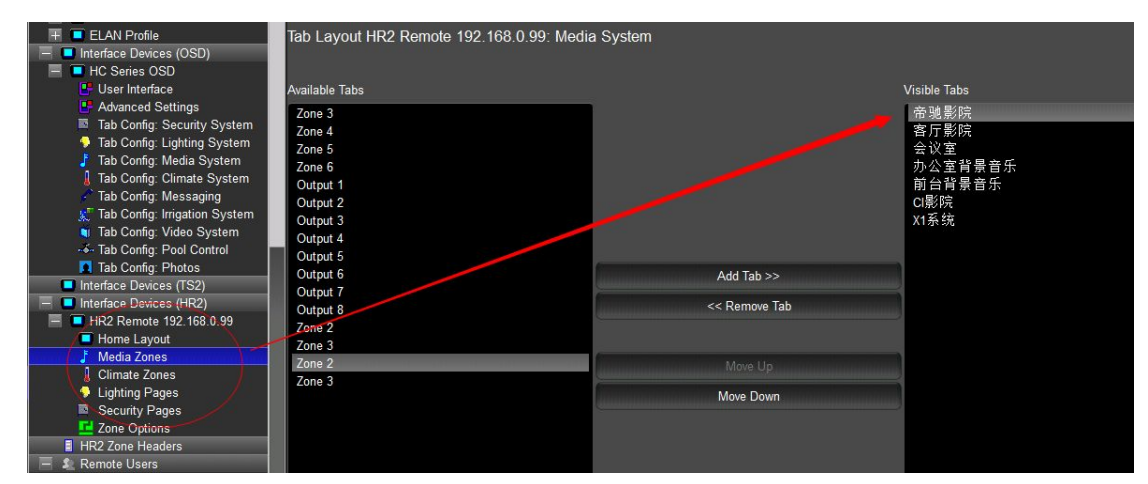

5,使用 HR2 遥控器 调用 OSD 画面显示

购买咨询邮箱: info@dvaco.com 技术咨询与支持邮箱: support@dvaco.com

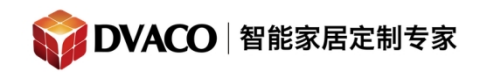

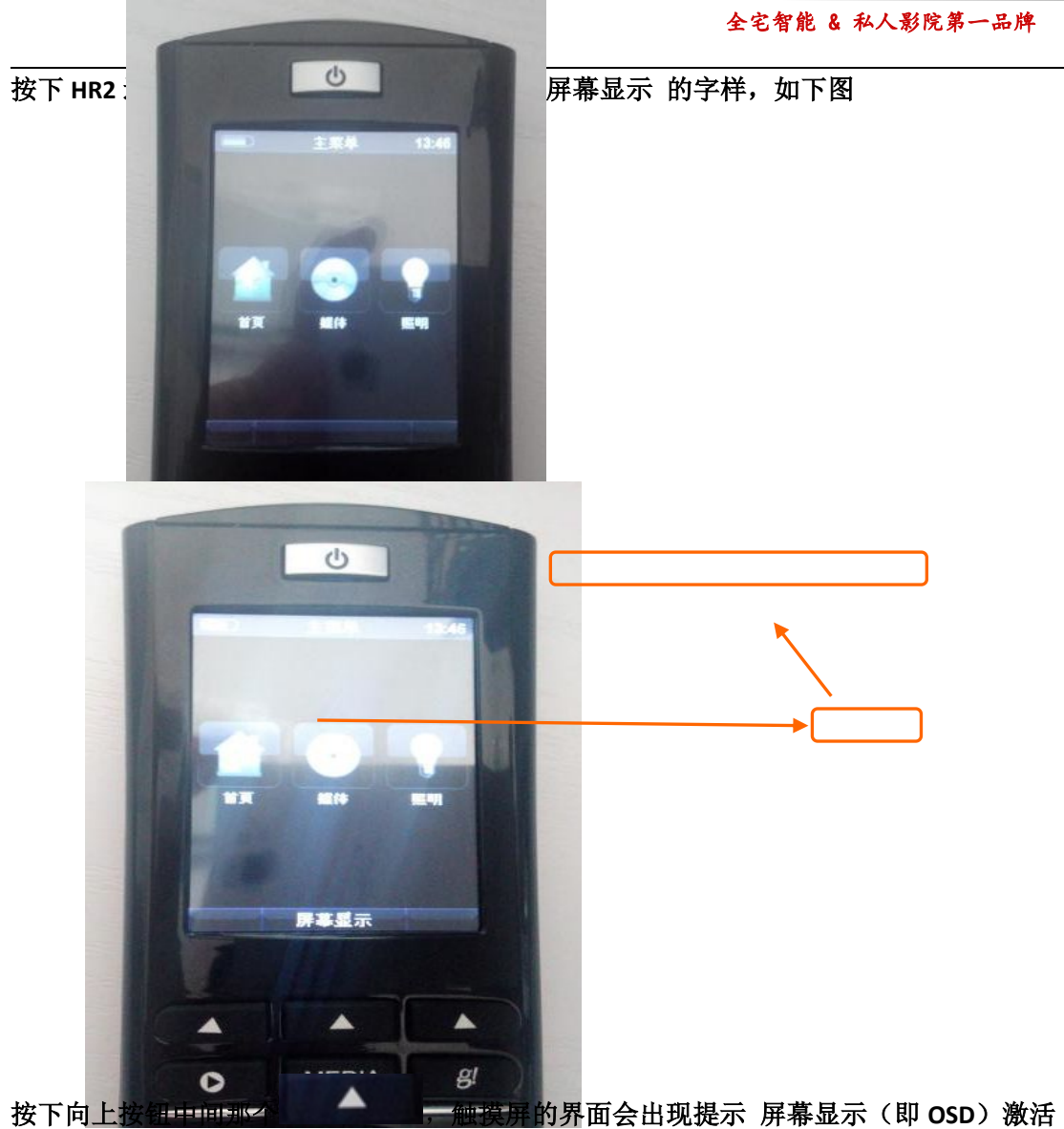

按下向上按钮中回那么一种资产的界面会出现势 再按一次该按钮则是退出。

购买咨询邮箱: info@dvaco.com 技术咨询与支持邮箱: support@dvaco.com

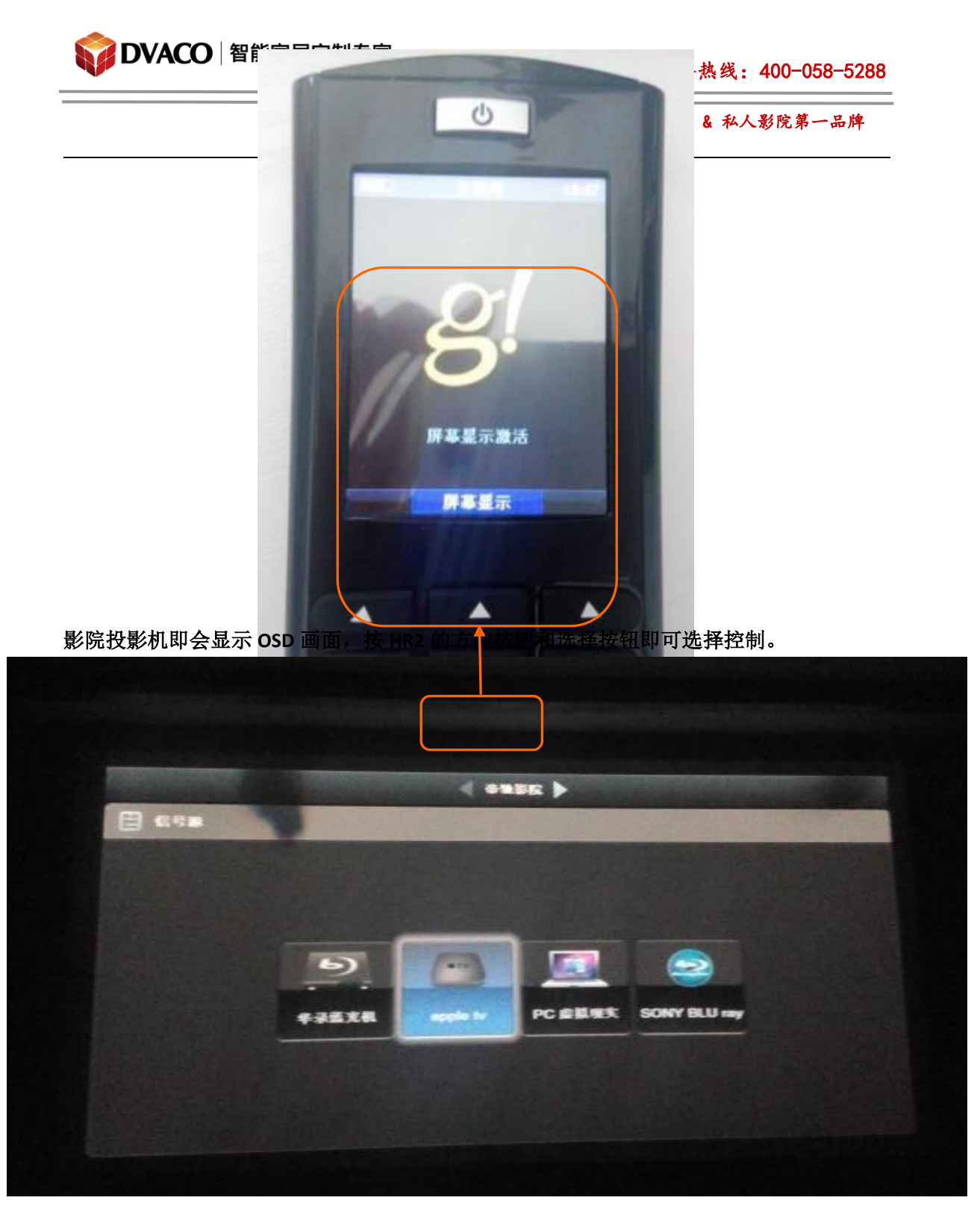

注意事项:

1,在 OSD 模式下的媒体区域改变输入源,输入源并不会改变,例如 本例子中以帝驰影院 为 OSD 输出的区域,当帝驰影院改变输入源显示时,屏幕显示的还是 OSD,只有退出 OSD 模式,屏幕才会自动跳转到相应的输入源。

当然可以在 event map 中编程 设置转换输入源时 OSD 关闭, 解决上面的问题。

购买咨询邮箱: info@dvaco.com 技术咨询与支持邮箱: support@dvaco.com

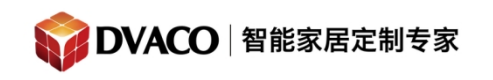

全宅智能 & 私人影院第一品牌

**2,在 OSD 模式下**, Now playing 和 g!, 功能分别为跳到本媒体区域的页面 和跳到主页; media 按钮 按下会跳到默认的媒体区域,本例中是帝驰影院,请参考第 3 页 内容, last 按钮是返回到上一层

3,更多功能请在实际操作中发现,谢谢。

购买咨询邮箱: info@dvaco.com 技术咨询与支持邮箱: support@dvaco.com